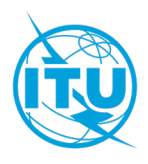

مكتب الاتصالات الراديوية (BR)

18 ديسمبر 2024

الرسالة المعممة **CR/512** 

## إلى إدارات الدول الأعضاء في الاتحاد وأعضاء قطاع الاتصالات الراديوية

## الموضوع: تنفيذ القرار 186 (المراجَع في دبي، 2018) - التطبيق الإلكتروني الجديد "ITU SpaceExplorer" الذي يهدف إلى تعزيز استكشاف الخصائص المدارية والراديوية للأنظمة الساتلية ونشر البيانات المتعلقة بالخدمات الفضائية

يسر مكتب الاتصالات الراديوية أن يبلغكم بأنه استجابة لما تنص عليه الفقرة 4 من "*يكلف مدير مكتب الاتصالات الراديوية"* من القرار 186 (المراجَع في دبي، 2018)، فإن التطبيق الإلكتروني الجديد المسمى "ITU SpaceExplorer" أصبح جاهزاً للتشغيل في 18 ديسمبر 2024 وهو متاح على الموقع الإلكتروني للاتحاد:

## https://www.itu.int/go/ITUSpaceExplorer

وتهدف هذه الأداة إلى تحسين إمكانية النفاذ إلى المعلومات الواردة في السجل الأساسي الدولي للترددات وقواعد بيانات أنظمة الشبكات الفضائية ذات الصلة، وتعزيز شفافية هذه المعلومات.

ويقدم هذا التطبيق الجديد مجموعة من الميزات المحسَّنة التي ستسمح للمستعملين باستكشاف البيانات المتعلقة بالشبكات الساتلية والأنظمة الفضائية عبر الإنترنت، بما في ذلك:

- **نظرة عامة على طيف السواتل**: يمكنك تتبع حالة الشبكات أو الأنظمة أو المحطات الساتلية، أو رصد أحدث منشورات النشرة الإعلامية الدولية للترددات الصادرة عن مكتب الاتصالات الراديوية (BR IFIC) (الخدمات الفضائية)، أو تحليل شَغل المدار والطيف.
- النفاذ الشامل إلى البيانات المتعلقة بالشبكات أو الأنظمة أو المحطات الساتلية: يمكنك البحث عن البيانات وعرضها وتنزيلها بكفاءة. وهي متاحة في شكل "*قوائم*" و"*لوحات معلومات*" تقدم معلومات تفصيلية عن هوية بطاقات التبليغ ووضعها التنظيمي، والتسلسل التاريخي للمنشورات، والخصائص التقنية، ونتائج الفحص ومتطلبات التنسيق (انظر الملحق 1).
- **بحث مخصص**: ستوجهك وظيفة "*QueryBuilder*" في القيام ببحث مخصص من خلال بيانات أنظمة الشبكات الفضائية.
- الاستكشاف المسبق للبيانات: تتضمن وظيفة "Special Explorer" عمليات بحث أكثر تحديداً للبيانات التي ينشئها المكتب، مثل جهات الاتصال ووكالات التشغيل أو تطبيق الرقم 4.4 من لوائح الراديو (انظر الملحق 2). وستخصَّص وظيفة "Temporary Explorer" لتحليل البيانات التي ينشئها المكتب ولديها فترة محدودة من الأهمية لأنها مرتبطة بعمل محدد في قطاع الاتصالات الراديوية بشأن بند من جدول أعمال المؤتمر العالمي للاتصالات الراديوية أو حدث ذي صلة.

**- بيانات محدثة**: تحدَّث البيانات مع كل منشور يصدر كل أسبوعين من منشورات النشرة BR IFIC (الخدمات الفضائية).

### العلاقة بين تطبيق ITU SpaceExplorer وأدوات المكتب الأخرى

تهدف هذه المنصة الجديدة إلى الاستعاضة عن الميزات المدرجة في جزء "المنشورات المرجعية" من قائمة الشبكات الفضائية في القائمة SNL على الإنترنت وفي أنظمة الشبكات الفضائية SNS على الإنترنت، التي ستتوقف في إطار استعراض منهجي للنفاذ إلى بيانات المكتب الخاصة بالخدمات الفضائية.

وللاطلاع على المحتوى الكامل للمنشورات من النشرة BR IFIC (الخدمات الفضائية)، تظل البيانات المتاحة في التطبيق الإلكتروني للنشرة BR IFIC هي الصالحة فقط.

### المعرفة المطلوبة بلوائح الراديو

تطبيق ITU SpaceExplorer مصمم للمستعملين ذوي المستوى المتوسط إلى المتقدم من المعرفة التقنية والتنظيمية بلوائح الراديو.

ومن أجل الاستفادة الكاملة من الموارد والأدوات التي يوفرها التطبيق، يوصى بأن تكون على دراية بمعالجة بطاقات التبليغ عن السواتل أو المحطات الأرضية أو محطات الفلك الراديوي، وبمختلف أنواع المنشورات في النشرات BR IFIC (الخدمات الفضائية).

#### كيفية النفاذ إلى التطبيق الجديد

سيتاح لمستعملي خدمة تبادل معلومات الاتصالات (TIES) الحاليين والمشتركين في نظام SNS السابق على الإنترنت النفاذ الكامل إلى التطبيق عن طريق وظيفة تسجيل الدخول (Login). وسيحصل المستعملون على إرشادات من خلال الرسائل والمساعدة لتسهيل الإلمام بهذه البيئة.

#### الدعم وجهات الاتصال

إذا كنتم بحاجة إلى مساعدة في استكشاف البيانات الخاصة بكم، فإن فريق الدعم لدينا متاح على العنوان: <u>ITUSpaceExplorer@itu.int</u>. ونقدر ثقتكم ودعمكم المستمرين ونتطلع إلى تعليقاتكم بينما نعمل على مواصلة تحسين الخدمات التي نقدمها لأعضائنا.

والمكتب على ثقة من أنكم ستجدون هذه المنصة الجديدة مفيدة، ويبقى على استعداد لتزويدكم بأي إيضاحات أو مساعدة قد تحتاجونها فيما يتعلق بالمسائل ذات الصلة بهذه الرسالة المعممة.

> ماريو مانيفيتش المدير

> > الملحقات: 2

#### <u>التوزيع:</u>

- إدارات الدول الأعضاء في الاتحاد
  - أعضاء لجنة لوائح الراديو
- أعضاء قطاع الاتصالات الراديوية

## الملحق 1: مقدمة عن تطبيق ITU SpaceExplorer

**في صفحة الدخول**، يتيح لك التطبيق (1) التحديد المسبق لقاعدة البيانات التي ترغب في استكشافها (نظام الشبكات الفضائية (SNS) باللون الأزرق أو التسلسل التاريخي لمنشورات الخدمات الفضائية لمكتب الاتصالات الراديوية باللون الأحمر)؛ يمكنك بعد ذلك (2) اختيار إدارة و/أو منظمة دولية و/أو شبكة ساتلية، قبل (3) النقر للحصول على القائمة المقابلة للمحطات الفضائية أو المحطات الأرضية أو محطات الفلك الراديوي، أو قائمة بأحدث منشورات النشرة SNG. وإذا كان معرّف بطاقة التبليغ في النظام SNS معروفاً، فيمكنك إدخاله و(4) النفاذ مباشرة إلى البيانات في شكل لوحة معلومات تفتح في صفحة إلكترونية منفصلة.

| Important         Networks         Special         Temporary         My Special         Guory         O         O         S           Special         Explorent         Explorent </th <th>ITU         Meanwarks         Special         Improvemy         My data         Curry         O         O         C           Explorer         Explorer         Explorer         Explorer         Baldari         O         O         C</th> | ITU         Meanwarks         Special         Improvemy         My data         Curry         O         O         C           Explorer         Explorer         Explorer         Explorer         Baldari         O         O         C                                                                                                    |
|----------------------------------------------------------------------------------------------------|----------------------------------------------------------------------------------------------------|
| Home > Networks Explorer CUp to latest BR IFIC No 3036 / 10.12.2024                                                                                                    | Home > Networks Explorer CUp to latest BR IFIC No 3036 / 10.12.2024                                                                                                    |
| Explore by                                                                                                    | Explore by                                                                                                    |
| Data available up to latest BR IFIC No 3036 / 10.12.2024.                                                                                                    | Data available up to latest BR IFIC No 3036 / 10.12.2024.                                                                                                    |
| Space Network System (SNS) BR Space Publications                                                                                                    | Space Network System (SNS) BR Space Publications                                                                                                    |
| Notifying Administration v Network Organization v Satellite Network Name v                                                                                                    | Notifying Administration + Network Organization + Satellite Network Name +                                                                                                    |
| Q<br>Sarah<br>All Space Stations<br>In Lases B& FPC                                                                                                    | Q<br>Search<br>All Space Stations<br>Cardio Sciences<br>Bartio Sciences<br>Bartio<br>Bartio<br>Bartio |
| Proceed directly with active SNS Notice ID                                                                                                    | Proceed directly with active SNS Notice ID                                                                                                    |
| SNS Notice ID CO                                                                                                    | SNS Notice ID GO                                                                                                    |
| Privacy Up to Intest BR IPIC No 3036 / 10.12.2024 © 2024 ITU All Rights<br>Notice Support Introduction Help Reserved                                                                                                    | Privacy<br>Vp to latest BR IFIC No 3036 / 10.12.2024 © 2024 ITU All Rights<br>Notice Support Introduction Help Reserved                                                                                                    |

**في صفحة القائمة**، تتوفر مراشيح للحصول على نتائج أكثر تحديداً. ويمكن فرز الأعمدة. ويمكن تصدير البيانات الموجودة في القائمة وحفظ بيئة التحديد في "MyExplorer" بحيث يمكن إعادة استخدامها في عمليات استكشاف لاحقة.

في جزء القائمة، يتيح العمود الأول النفاذ إلى بيانات بطاقة التبليغ في صفحة إلكترونية منفصلة في شكل لوحة معلومات.

| ITU<br>Space<br>Explorer Networks Explor                                             | er Special Explo                | orer Temporary   |                                        | My Space Explorer Query   | Builder                                              |                |                        |           | (                 | 0 0                       | දු                       |
|--------------------------------------------------------------------------------------|---------------------------------|------------------|----------------------------------------|---------------------------|------------------------------------------------------|----------------|------------------------|-----------|-------------------|---------------------------|--------------------------|
| Home > Networks Explorer > Space Stations CUp to latest BR IFIC No 3036 / 10.12.2024 |                                 |                  |                                        |                           |                                                      |                |                        |           |                   |                           |                          |
| Identity  ^                                                                          | dd Hide Fil                     | ters             |                                        | Results: 11/808           |                                                      |                | . <b></b>              | ve/Share  | -xport Show       | Hints 🙃 Re                | set Filters              |
| Explore Space Networks or Systems by                                                 |                                 |                  |                                        |                           |                                                      |                |                        |           |                   |                           |                          |
| Space Network System (SNS) BR Space Publications                                     | Open<br>Dashboard<br>for Detail | SNS<br>Notice ID | Notifying<br>Adm. /<br>Network<br>Ora. | Satellite Network<br>Name | GSO Location<br>East (+) or<br>West (-)<br>(Deorees) | Notice<br>Type | Notification<br>Reason | Provision | Plan/<br>Non-Plan | Notice Date<br>of Receipt | Number of<br>Freq. Bands |
| Satellite Network                                                                    |                                 | 123520179        | ARG                                    | SAOCOM-SAR-L              |                                                      | N              | с                      | 9.6       | Non-Plan          | 17.11.2023                | 1. 2                     |
|                                                                                      |                                 | 123590041        | D                                      | ODVSSEV-93W               | -93.00                                               | G              | U                      | RS49      | Non-Plan          | 17.11.2023                | 11. 5                    |
| Notifying Administration 👻                                                           |                                 | 123554008        | E                                      | HISPASAT-3-61W            | -61.00                                               | G              | В                      | 4.1.3     | Plan (AP30A)      | 17.11.2023                | 1. 2                     |
| Network Organization 👻                                                               |                                 | 123520178        | E                                      | HISPASAT-3-152.5W         | -152.50                                              | G              | с                      | 9.6       | Non-Plan          | 17.11.2023                | 17                       |
|                                                                                      |                                 | 123581010        | GRC                                    | HELLAS-SAT-4G             | 39.00                                                | G              | U                      | RS49      | Plan (AP30B)      | 17.11.2023                | 11. 3                    |
| Satellite Network Name                                                               |                                 | 123570010        | GRC                                    | HELLAS-SAT-4G             | 39.00                                                | G              | N                      | A308#8.1  | Plan (AP30B)      | 17.11.2023                | 11. 3                    |
| Note: use % for partial-match search, e.g. MY-SAT-%                                  |                                 | 115559056        | GRC                                    | HELLAS-SAT-4G             | 39.00                                                | G              | P                      | A308#6.25 | Plan (AP30B)      | 17.11.2023                | 11. 3                    |
| All Non-Plan Only Plan Only                                                          |                                 | 96500535         | RUS                                    | COMPARUS-E                |                                                      | N              | N                      | RR1488    | Non-Plan          | 17.11.2023                | 11. S                    |
|                                                                                      |                                 | 96500536         | RUS                                    | COMPARUS-C                |                                                      | N              | N                      | RR1488    | Non-Plan          | 17.11.2023                | <b>ii.</b> S             |
|                                                                                      |                                 | 116545274        | ARG                                    | SAOCOM-1                  |                                                      | N              | A                      | 9.1/IA    | Non-Plan          | 18.11.2023                | 11. 4                    |
| Type of Satellite Network @ ~                                                        |                                 | 123590030        | ISR                                    | NSL-1                     |                                                      | N              | U                      | RS49      | Non-Plan          | 19.11.2023                | 1. 3                     |
|                                                                                      |                                 | 123545397        | S                                      | GNA-3                     |                                                      | N              | A                      | 9.1/IA    | Non-Plan          | 21.11.2023                | 1. 2                     |
|                                                                                      |                                 | 123545399        | G                                      | LUNAR_PATHFINDER          |                                                      | N              | A                      | 9.1/IA    | Non-Plan          | 22.11.2023                | 1. 6                     |
| Frequency Characteristics 🚺 🗸                                                        |                                 | 123545356        | USA                                    | GENMAT-1                  |                                                      | N              | A                      | 9.1/IA    | Non-Plan          | 22.11.2023                | 11. 3                    |
|                                                                                      |                                 | 123545400        | CHN                                    | LUNAR OSCAR II            |                                                      | N              | A                      | 9.1/IA    | Non-Plan          | 23.11.2023                | 11. 2                    |
|                                                                                      |                                 | 123545401        | CHN                                    | TXL-EOS-01                |                                                      | N              | A                      | 9.1/IA    | Nor-Plan          | 23.11.2023                | 11. 4                    |
|                                                                                      |                                 | 123545404        | BEL                                    | IOD ELEMENT1              |                                                      | N              | A                      | 9.1/IA    | Non-Plan          | 24.11.2023                | 1. 3                     |
| ·                                                                                    |                                 | 123545402        | E                                      | HYDRA-A                   |                                                      | N              | A                      | 9.1/IA    | Non-Plan          | 24.11.2023                | 11. 8                    |
| Regulatory Dates 🕕 🗸 🗸 🗸                                                             |                                 | 123520180        | E                                      | HYDRA-C                   |                                                      | N              | с                      | 9.6       | Non-Plan          | 24.11.2023                | 11. 5                    |
|                                                                                      | [2]                             | 123545403        | UUX                                    | JARVIS-2                  |                                                      | N              | A                      | 9.1/IA    | Non-Plan          | 24.11.2023                | 11. 8                    |

| TU<br>Space Networks Explor<br>Explorer                  | ••r Special Explorer                     | Temporary Explorer                            | My Space Explorer Q       | uery Builder                                         |                           |                     |                                    | Ø                                          | @ 0 ≗                                 |
|----------------------------------------------------------|------------------------------------------|-----------------------------------------------|---------------------------|------------------------------------------------------|---------------------------|---------------------|------------------------------------|--------------------------------------------|---------------------------------------|
| Home > Networks Explorer > Space Stations                | 2.2024                                   |                                               |                           |                                                      |                           |                     |                                    |                                            |                                       |
| Identity ()                                              |                                          |                                               |                           |                                                      |                           |                     |                                    |                                            | Legend                                |
| <ul> <li>Explore Space Networks or Systems by</li> </ul> | <b>4</b> Hide Filters                    |                                               | Results: 109'141          |                                                      | ⊌ Save/Share              | 🕈 Export            | Highlight Rows                     | Show Hints                                 | Reset Filters                         |
| Space Network System (SNS) BR Space Publications         | Open SNS<br>Dashboard Noti<br>for Detail | Notifying<br>Adm. /<br>ice ID Network<br>Ora. | Satellite Network<br>Name | GSO Location<br>East (+) or<br>West (·)<br>(Degrees) | Notice Date<br>of Receipt | BR IFIC Publication | BR IFIC<br>Publication<br>Revision | Plan R<br>Special F<br>Section D<br>Part D | removal Suppression<br>rom SNS Status |
| for the base of                                          |                                          | 121545051 USA                                 | IMAP                      |                                                      | 18.03.2021                | API/B/1722          |                                    |                                            |                                       |
| Satellite Network                                        |                                          | 121545056 USA                                 | USAAK                     |                                                      | 24.03.2021                | API/B/1727          |                                    |                                            |                                       |
| Notifying Administration 🔹                               |                                          | 121545066 USA                                 | PACE-1                    |                                                      | 31.03.2021                | API/B/1732          |                                    |                                            |                                       |
| Network Organization                                     |                                          | 121520126 B                                   | B-SAT-63W                 | -63.00                                               | 07.07.2021                | API/C/1303          |                                    |                                            |                                       |
|                                                          |                                          | 121520124 E                                   | SECOMSAT-6-29E            | 29.00                                                | 02.07.2021                | API/C/1302          |                                    |                                            |                                       |
| Satellite Network Name                                   |                                          | 121520127 E                                   | SECOMSAT-6-47W            | -47.00                                               | 09.07.2021                | API/C/1304          |                                    |                                            |                                       |
| Note: use % for partial-match search, e.g. MY-SAT-%      |                                          | 119520135 G                                   | JUKEBOX                   |                                                      | 16.04.2021                | API/C/861           | MOD 1                              |                                            |                                       |
| All Non-Plan Only Plan Only                              |                                          | 120520169 J                                   | KITSUNE                   |                                                      | 08.04.2021                | API/C/1140          | MOD 1                              |                                            |                                       |
|                                                          |                                          | 121552008 F                                   | F-SAT-BSS1-9E             | 9.00                                                 | 25.05.2021                | AP30/E/913          |                                    | A                                          |                                       |
| Publications                                             |                                          | 121552007 UAE                                 | YAHSAT-BSS2-15E           | 15.00                                                | 20.05.2021                | AP30/E/912          |                                    | A                                          |                                       |
| Publications                                             |                                          | 121555001 ARG                                 | ARSAT-D AP30              | -80.80                                               | 06.05.2021                | AP30-30A/E/911      |                                    | Α                                          |                                       |
| BR IFIC/WIC Number                                       | $\otimes$                                | 113555006 HOL                                 | BSSNET3A-95W              | -95.15                                               | 09.07.2013                | AP30-30A/E/651      | SUP                                | c                                          |                                       |
| · · · ·                                                  |                                          | 121556001 ARG                                 | ARSAT-D TTC               | -80.80                                               | 06.05.2021                | AP30-30A/F/C/71     |                                    |                                            |                                       |
|                                                          |                                          | 121554008 F                                   | F-SAT-BSS1-9E             | 9.00                                                 | 25.05.2021                | AP30A/E/913         |                                    | A                                          |                                       |
|                                                          |                                          | 115520156 CAN                                 | EV9                       |                                                      | 17.02.2021                | CR/C/3852           | MOD 1                              |                                            | +                                     |
| BR IFIC Number - Date Published                          |                                          | 121520036 CAN                                 | M3MSAT-M                  |                                                      | 24.02.2021                | CR/C/5540           |                                    |                                            | ÷                                     |
| From                                                     |                                          | 118520001 CHN                                 | FORTRAN-EN                |                                                      | 08.03.2021                | CR/C/4664           | MOD 1                              |                                            |                                       |
|                                                          |                                          | 119520048 CHN                                 | C-SAT-LEO                 |                                                      | 08.03.2021                | CR/C/5001           | MOD 1                              |                                            |                                       |
| To 👻 💙                                                   |                                          | 119520266 CHN                                 | GEESAT-1                  |                                                      | 06.03.2021                | CR/C/5162           | MOD 3                              |                                            |                                       |
| And BR IFIC/WIC Date                                     |                                          | 121520091 F                                   | F-SAT-N9-16E              | 16.00                                                | 10.06.2021                | CR/C/5542           |                                    |                                            |                                       |
| From To                                                  |                                          | 121520094 F                                   | F-S4T-N9-36E              | 36.00                                                | 11.06.2021                | CR/C/5545           |                                    |                                            |                                       |
| dd.mm.yyyy 💼 dd.mm.yyyy 🖬 🎽                              |                                          | 121520029 G                                   | METHERA-E                 |                                                      | 12.02.2021                | CR/C/5539           |                                    |                                            | -                                     |
|                                                          |                                          | 121520041 NOR                                 | ARCSAT                    |                                                      | 26.02.2021                | CR/C/5541           |                                    |                                            | -                                     |
| DD IEIC Special Section Under (DD E)                     |                                          | 115520197 PNG                                 | PACIFISAT-3W              | -3.00                                                | 18.06.2021                | CR/C/3888           | MOD 1                              |                                            |                                       |
| BRIER - apecial Section Help (PDF)                       | 0 Z                                      | 111520051 USA                                 | USASAT-55P                | -29.50                                               | 21.05.2021                | CR/C/2827           | SUP                                |                                            |                                       |
| Special Section Reference 🔹                              |                                          | 121512085 D                                   | CUBEL                     |                                                      | 28.04.2021                | PART III-S          |                                    |                                            |                                       |
| BR IFIC - Special Section Number                         |                                          | 121500153 G                                   | UK-KA-7R                  | -79.00                                               | 07.07.2021                | PART III-S          |                                    |                                            |                                       |
| Special Section Number                                   |                                          | 120512083 TUR                                 | TURKSAT-BSS-T-42E         | 42.00                                                | 17.08.2020                | PART III-S          |                                    |                                            |                                       |
| Special Section Number                                   |                                          | 120570008 B                                   | B-SAT-3I                  | -63.00                                               | 15.06.2020                | PART II-S           |                                    |                                            |                                       |
|                                                          |                                          |                                               | 1010                      |                                                      |                           |                     |                                    |                                            |                                       |

تحتوي **صفحات لوحة المعلومات** على بيانات تفصيلية عن شبكة ساتلية أو نظام ساتلي أو عن محطة أرضية أو محطة فلك راديوي. وتعرض هذه الصفحات بطاقات يمكن توسيعها للاطلاع على تفاصيل البيانات.

| FU Space Explorer Special September                                                                                                    | MySpace Corry<br>Explorer Builder                                                                                                    |                                                                                                    |                                                                                                    |                                                                                                    |
|----------------------------------------------------------------------------------------------------|----------------------------------------------------------------------------------------------------|----------------------------------------------------------------------------------------------------|----------------------------------------------------------------------------------------------------|----------------------------------------------------------------------------------------------------|
| Home > Networks Explorer > Space Stations > Dashboard                                                                                                    | i > Plans (AP30A) > F-SAT-BSS1-9E (121554008)                                                                                                    | C Up to latest BR IFIC No 3036 / 10.12.2024 🌼 Export                                                                                                    | Kinger Space     Kennerka Special Importery MySpira Carey     Explorer     Explorer     Explorer     Explorer                                                                                                    | 0 0 2                                                                                                    |
|                                                                                                    | Network also has: plan (AP30) data                                                                                                    |                                                                                                    | Home > Networks Explorer > Space Stations > Dashboard > Non Plans > UK KA 7R CUp to 1                                                                                                    | elest BR (FIC No 3036 / 10.12.2024 Proof                                                                                                    |
| Publications in BR IFIC Space                                                                                                    |                                                                                                    | →≡                                                                                                    | Identity     →≣     Regulatory Status Tracking                                                                                                    | Publications in BR IFIC Space →=                                                                                                    |
| Earliest Publication Date: 05.10.2021                                                                                                    | 1 0 0<br>1730A A730A A730A NOTIFICATIO                                                                                                    | N OTHER                                                                                                    | Satulien Network UK KA 78 Satus: Active Status: Active Satus: Status: Active Satus: In Master Register (MFR): Yes Previous Name: Previous Name: Previous Name: Period of validity (year): 99 Administration: G (United Kingdom of Brought into Use: No                                                                                                    | 2 10<br>AT CODIENTATION                                                                                                    |
| Related Notices Information (121554008*) -                                                                                                    |                                                                                                    |                                                                                                    | Great Britain and<br>Northern Ireland) Suspension of Use: Partially                                                                                                    | 9 1                                                                                                    |
| Notice ID Plan ID Process Notice<br>Data of<br>PARTICE Process Notice<br>PSAT2551-96<br>> 121534024* COUP Fanding 25.05.2021<br>*This dasheed files the notice) finale to the advected<br>resting (1215600) and stippe and scalable in 32 | Identify     →II       Standin Namock     F_SLF_EST-PE       Name     Pariotanion Name       Administration     F_France)       Namock     -       Operation     Space Plan       Operation     Space Plan | Hegulatory Status Incenting           Status         Active         →B           Period of validity (years)         -           Brought into Uta:         Ne           Supportion of Uta:         Ne           Data discript of First         25.05.2021           Submittion:         Exclored Regulatory Data Limit         25.05.2021           Submittion:         Exclored Regulatory Data Limit         25.05.2021 | Network                                                                                                    | Refrection one of the second second s |
|                                                                                                    | Type of Satellite Geostationary (P East)<br>Network:                                                                                                    | BR FFIC Date of Latest 05.10.2021<br>Publication:<br>Note: Date displayed is the latest available of the<br>Related Notices list.                                                                                                    | Related Notices Information Notion ID Previolation Network Structure Navigation                                                                                                    | Ð                                                                                                    |
|                                                                                                    | Network Structure Navigation<br>Lower<br>Reception (Rz)                                                                                                    | Frequency Limits Upper                                                                                                    | Coordination         Lawer           > 123202 Md         6.4         0.6         12022           Notification         Encludies (15)         20200 Md.6         20200 Md.6           > 12320027         1.1         2.1.09 2020         Md.6         20200 Md.6           > Other Spocial Section         10990246         6449         0.1.1.2027         Md.6 | Programsy Limits Upper<br>21'200 MM<br>31'000 MM<br>MM                                                                                                    |
|                                                                                                    | Overview of Emissions IB<br>Characteristics                                                                                                    | Coordination Requirements & 🕀                                                                                                    | Overview of Emissions<br>Characteristics<br>2<br>survers                                                                                                    | Coordination Requirements & D<br>Examination Results<br>500<br>wereness<br>Admentations                                                                                                    |
|                                                                                                    | Due Diligence Information                                                                                                    | Associated Stations 21                                                                                                    | Due Diligence Information                                                                                                    | Associated Stations                                                                                                    |
|                                                                                                    | Reference Situation                                                                                                    |                                                                                                    | Period of Validity Including                                                                                                    |                                                                                                    |

# ITU SpaceExplorer > Special Explorer :2 الملحق Application of Radio Regulations Article 4.4

تتيح لك هذه الوظيفة البحث عن المهام التي ينطبق عليها الرقم 4.4 من لوائح الراديو. العمود الأخير هو عبارة عن رابط لفتح لوحة معلومات الشبكة الساتلية أو النظام الساتلي أو محطة أرضية أو محطة فلك راديوي في علامة تبويب جديدة للحصول على تفاصيل عن حالة نطاقات الترددات المختلفة.

|     | Ð                         | ITU<br>Space<br>Explorer | Networks Explorer      | Special Explorer     | Temporary Explorer  | My Space Exp   | olorer Query Builder |          |                            |                               |                            |                               | Ø      | 0          |
|-----|---------------------------|--------------------------|------------------------|----------------------|---------------------|----------------|----------------------|----------|----------------------------|-------------------------------|----------------------------|-------------------------------|--------|------------|
| Ho  | me <sup>&gt;</sup> Specia | al Explorer > Ap         | pplication of Article  | 4.4                  |                     |                |                      | CUp to   | latest BR IFIC No 3036 / 1 | 0.12.2024                     |                            |                               |        |            |
| Lie | of Noticer                | with information         | n on application of (  | Article 4.4 of the R | adia Regulations on | fraguancy have | orde                 |          |                            |                               |                            |                               |        |            |
|     | or Nonces                 | with mormation           | in on application of y | Arbere 4.4 or the K  | auto Regulations on | inequency ba   | ius                  |          |                            |                               |                            |                               |        |            |
|     |                           |                          |                        |                      |                     |                |                      |          |                            |                               |                            |                               | Export | t (currer  |
|     | Notifying A               | Administration           | Network Org            | anization 👻          | Countries           | *              | Search Name          | ×        |                            | 📮 Shai                        | w Hints                    |                               | Export | t (all tab |
|     |                           |                          |                        |                      |                     |                |                      |          |                            | General every                 | ew of frequency bands with | Article 4.4 applied           |        |            |
|     | Space Statio              | ns (812) Earth           | h Stations (102) Ra    | idio Astronomy (17   | 5)                  |                |                      |          |                            |                               | Lower                      | Frequency Limits              |        |            |
|     |                           |                          |                        |                      |                     |                |                      |          |                            | Emission (Tx)                 |                            |                               |        |            |
|     | rain.                     | Notifying                | Data Risk Mathematic   | GSO Loca             | tion                | National       |                      | Mart     | Hartin Data                | Reception (Rx)                | 2 025 Mila                 |                               |        | 27.0       |
|     | Notice ID                 | Network                  | Name                   | West (-)             | lype                | Reason         | Provision            | Non-Plan | of Receipt                 |                               | 2'200 Mills                |                               |        | 23'1       |
|     |                           | Org.                     |                        | Degrees              | )                   |                |                      |          |                            | Inter-Satellite Link<br>(ISL) |                            |                               |        |            |
|     | 945005                    | 219 219                  | COMPARINE              |                      | N                   | N              | 891488               | Non-Plan | 17 11 2023                 |                               | 23'150 Mila                |                               |        | 27'5       |
|     | 1235451                   | 144 1154                 | VIGORIDE-7             |                      | N                   | 4              | 9 1/16               | Non-Plan | 15 11 2023                 | Nate Please can't             | ke link 🗹 "Ogen Deskie     | and fan Datail' fan funthan d | etaila |            |
|     | 1235453                   | 389 G                    | CELESTNET-ILINAR       |                      | N                   | 4              | 9.1/4                | Non-Plan | 14 11 2023                 | III 1                         |                            |                               |        |            |
|     | 1235453                   | 290 G                    | FISEM IOD              |                      | N                   | 4              | 9.1/14               | Non-Plan | 14 11 2023                 |                               |                            |                               |        |            |
|     | 1185451                   | 178 USA                  | EUROPA CUPPER          | 1                    | N                   | 4              | 9.1//4               | Non-Plan | 08.11.2023                 | ····· 4                       |                            |                               |        |            |
|     | 1235453                   | 382 USA                  | NACHOS-2               | 1                    | N                   | A              | 9.1/IA               | Non-Plan | 08.11.2023                 | 1 2                           |                            |                               |        |            |
|     | 1235002                   | 206 USA                  | STARLING-1             |                      | N                   | N              | 11.2                 | Non-Plan | 08.11.2023                 | 1 2                           | 2                          |                               |        |            |
|     | 1235453                   | 374 CHN                  | LUNAR LANDER-44        | 1                    | N                   | A              | 9.1/IA               | Non-Plan | 03.11.2023                 | <b>II.</b> 6                  |                            |                               |        |            |
|     | 1235453                   | 375 CHN                  | LUNAR ORBITER-44       | A                    | N                   | A              | 9.1/IA               | Non-Plan | 03.11.2023                 | ii. 6                         | 2                          |                               |        |            |
|     | 1235001                   | 194 CHN                  | TIANGONG-2             |                      | N                   | N              | 11.2                 | Non-Plan | 02.11.2023                 | 1                             | 12                         |                               |        |            |
|     | 1235452                   | 288 IRN                  | PARS-1                 |                      | N                   | A              | 9.1/IA               | Non-Plan | 01.11.2023                 | 1                             | 12                         |                               |        |            |
|     | 1195451                   | 110 NOR                  | HYPSO                  |                      | N                   | Δ              | 9.1/IA               | Non-Plan | 31.10.2023                 | 1. 2                          | 12                         |                               |        |            |
|     | 1235453                   | 359 USA                  | KEYW-2                 |                      | N                   | A              | 9.1/IA               | Non-Plan | 26.10.2023                 | <b>II.</b> 8                  | 12                         |                               |        |            |
|     | 1235453                   | 358 USA                  | OMNI-LER1              |                      | N                   | A              | 9.1/IA               | Non-Plan | 26.10.2023                 | II. S                         |                            |                               |        |            |
|     | 1235453                   | 357 USA                  | YORK BANE              |                      | N                   | Α              | 9.1/IA               | Non-Plan | 26.10.2023                 | 11. S                         | 2                          |                               |        |            |
|     | 1235453                   | 352 D                    | ORASAT                 |                      | N                   | A              | 9.1/IA               | Non-Plan | 21.10.2023                 | <b>11.</b> 3                  |                            |                               |        |            |
|     | 1215450                   | 169 J                    | HEUOS                  |                      | N                   | Α              | 9.1/IA               | Non-Plan | 11.10.2023                 | 1. 2                          |                            |                               |        |            |

وتتيح وظيفة التصدير خيارين: على مستوى بطاقة التبليغ أو على مستوى مجموعة الترددات.